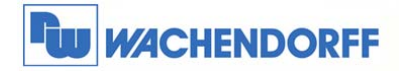

# Technical Note 0602 eWON Talk2M Pro Funktionen

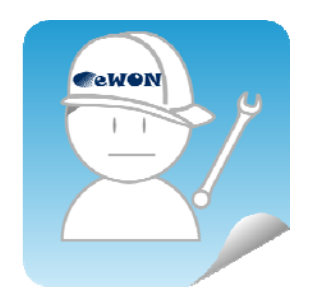

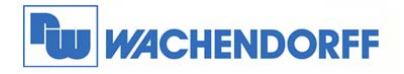

# Inhaltsverzeichnis

| 1  | A   | llgemei  | nes                                              | 3 |
|----|-----|----------|--------------------------------------------------|---|
|    | 1.1 | Inform   | nation                                           | 3 |
|    | 1.2 | Hinw     | eis                                              | 3 |
|    | 1.3 | Ansc     | hluss PC und eWON                                | 3 |
| 2  | E   | instellu | ngen in Talk2M Pro                               | 4 |
|    | 2.1 | eCat     | cher installieren und Internetzugriff einstellen | 4 |
| 3  | В   | enutzei  | rverwaltung in Talk2M Pro                        | 5 |
|    | 3.1 | Wie i    | st Talk2M Pro organisiert                        | 5 |
|    | 3.2 | Beisp    | piel eines Accounts                              | 5 |
|    | 3.  | .2.1     | Neue Gerätegruppe anlegen                        | 6 |
|    | 3.  | .2.2     | Neue Benutzergruppen mit Rechte anlegen          | 7 |
|    | 3.  | .2.3     | Neue Benutzer anlegen                            | 9 |
|    | 3.  | .2.4     | Neue eWON-Router anlegen 1                       | 1 |
|    | 3.  | .2.5     | Ergebnis 1                                       | 3 |
| 4  | A   | ccount   | Details einstellen 1                             | 4 |
| 5  | e١  | WON D    | Details einstellen                               | 7 |
| 6  | В   | enutzei  | r-Gruppe Details einstellen 1                    | 9 |
| 7  | G   | eräte-F  | Pool Details einstellen 2                        | 1 |
| 8  | A   | llgemei  | ne Einstellungen 2                               | 2 |
| 9  | Fi  | irewall- | Funktion 2                                       | 3 |
| 10 | W   | /eitere  | Informationen2                                   | 5 |

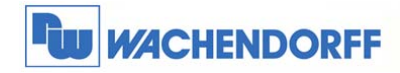

# **1** Allgemeines

### 1.1 Information

Mit den eWON-Routern haben Sie die Möglichkeit, aus der Ferne auf Ihre Anlage zuzugreifen. Mit Talk2M haben Sie hierbei ein Werkzeug zum einfachen Aufbau der VPN-Verbindung.

### 1.2 Hinweis

In dieser Technical Note beschreiben wir den Umgang mit dem Serviceportal Talk2M Pro. Besonderes Augenmerk liegt hierbei auf der Vergabe von Benutzerrechten.

Wir werden in dieser Technical Note anhand eines Beispiels die grundsätzliche Vorgehensweise beschreiben.

Diese Technical Note ersetzt nicht das Handbuch. Sie dient rein als Einstieg. Für alle weiteren Fragen ist das Handbuch zurate zu ziehen.

Diese Technical Note dient als Beispiel einer funktionierenden Anwendung.

Eine Haftung ist für Sach- und Rechtsmängel dieser Dokumentation, insbesondere für deren Richtigkeit, Fehlerfreiheit, Freiheit von Schutz- und Urheberrechten Dritter, Vollständigkeit und/oder Verwendbarkeit – außer bei Vorsatz oder Arglist – ausgeschlossen.

# 1.3 Anschluss PC und eWON

Um das eWON in Betrieb zu nehmen, müssen Sie es zunächst mit Ihrem PC/ Laptop verbinden. Dazu gibt es verschiedene Möglichkeiten. Grundsätzlich muss der PC mit einer der LAN-Schnittstellen des eWON verbunden werden. Bei eWON-Router mit Switch-Funktion genügt ein Ethernet-Kabel zwischen PC und eWON, bei allen anderen sollte ein externer Switch zwischengeschaltet werden.

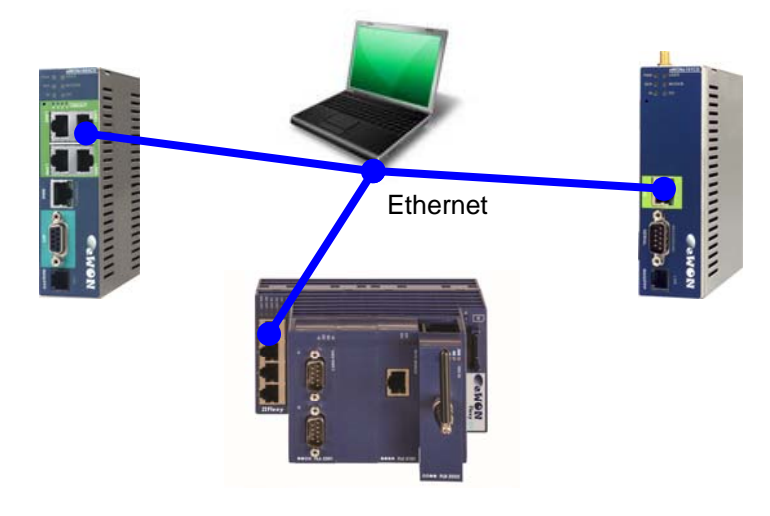

© Copyright by Wachendorff Prozesstechnik GmbH & Co. KG, Industriestraße 7, D-65366 Geisenheim, Tel.: 06722/9965-20, Fax.: -78 Angaben ohne Gewähr Irrtümer und Änderungen vorbehalten. Stand 10/2014

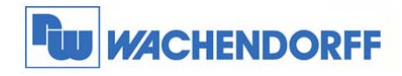

# 2 Einstellungen in Talk2M Pro

### 2.1 eCatcher installieren und Internetzugriff einstellen

Um den Dienst Talk2M nutzen zu können, müssen Sie sich zunächst das Programm **eCatcher** installieren, welches Sie von unserer Homepage www.wachendorff.de/wp aus dem Downloadbereich laden können.

Nach erfolgreicher Installation starten Sie nun das Programm **eCatcher**.

Zunächst sollten Sie den Zugriffsweg des Programms in Richtung Internet einstellen. Betätigen Sie dazu den Punkt **Einstellungen**.

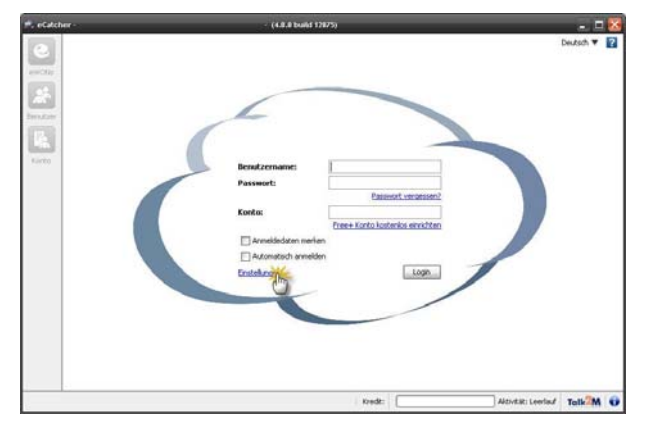

eCatcher Einstellungen

💳 Zurück 🛛 🔍 System Archiv

Änderr

Ändern Sie nun den eingestellten Zugriffsweg über Ändern.

Stellen Sie über die Auswahlpunkte den gewünschten Zugriffsweg ein.

Steht er auf **Automatisch erkennen**, dann wird der Zugang des Internet Explorer verwendet.

Speichern Sie nun die Einstellungen mit **OK** ab, und verlassen Sie das Fenster zum Hauptmenü.

| Automatisch erkennen       |  |
|----------------------------|--|
| IDP                        |  |
| J 001                      |  |
| ) TCP                      |  |
| ) TCP mittels Proxy Server |  |
| Proxy Server               |  |
| Port:                      |  |
| Benutzername:              |  |
| Passwort:                  |  |

UDP (Port 1194) oder TCP (Port 443) wird automatisch erkann

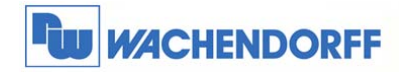

# 3 Benutzerverwaltung in Talk2M Pro

### 3.1 Wie ist Talk2M Pro organisiert

Die Benutzerverwaltung in Talk2M Pro basiert auf der Zuordnung von Gruppen (Benutzer), Geräte-Pools (eWON-Router) und der Zuordnung von Rollen (Verbindung von Gruppen und Pools). Es gibt einen Administrator, der die verschiedenen Gruppen und Benutzer festlegt. Er kann dann verschiedenen Benutzern die Möglichkeit geben, neue eWON-Router anzulegen und sich dann per VPN damit zu verbinden.

### 3.2 Beispiel eines Accounts

Das nachstehende Beispiel wird als Grundlage für diese Technical Note verwendet. Wir haben hier einen Techniker, der sich auf alle Anlagen verbinden und neue Anlagen anlegen darf. Dazu legen wir noch einen Kundenzugang fest. Dieser darf sich nur auf seine Anlage verbinden.

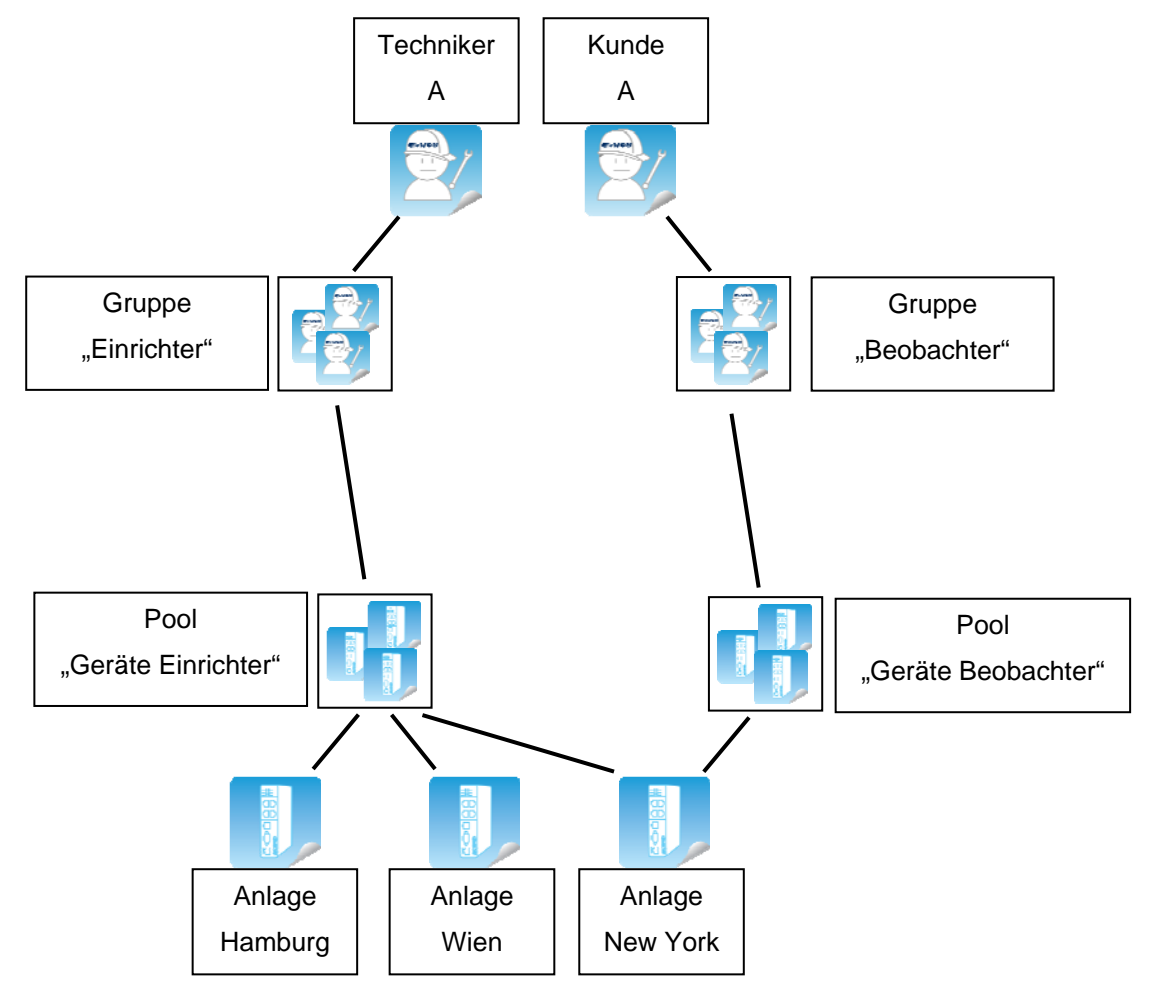

© Copyright by Wachendorff Prozesstechnik GmbH & Co. KG, Industriestraße 7, D-65366 Geisenheim, Tel.: 06722/9965-20, Fax.: -78 Angaben ohne Gewähr Irrtümer und Änderungen vorbehalten. Stand 10/2014

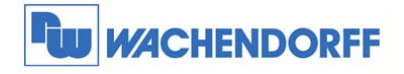

### 3.2.1 Neue Gerätegruppe anlegen

Betätigen Sie zunächst den Button **Pool**, und danach **Hinzufügen** um eine neue Geräte Gruppe zu erzeugen.

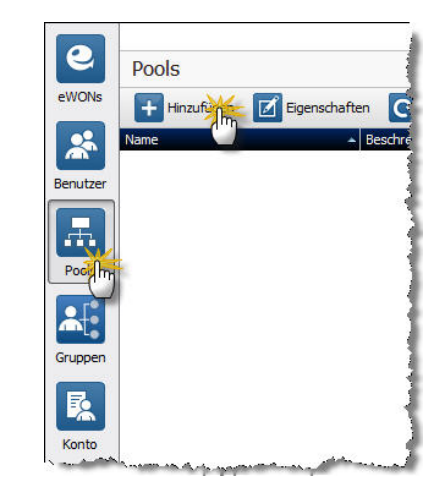

Danach öffnet sich ein Fenster, indem Sie den Gruppennamen sowie eine Beschreibung vergeben können.

| Gruppe Name: E                 | Beobachter               |
|--------------------------------|--------------------------|
| Beschreibung:                  |                          |
| Dieses Pool wird gemanagt von: |                          |
| 🕖 Dieses Pool wird gemanagt v  | von darf nicht leer sein |

Wenn die Gruppe zugefügt wurde, sehen Sie alle Ihre Gruppen in der Übersicht.

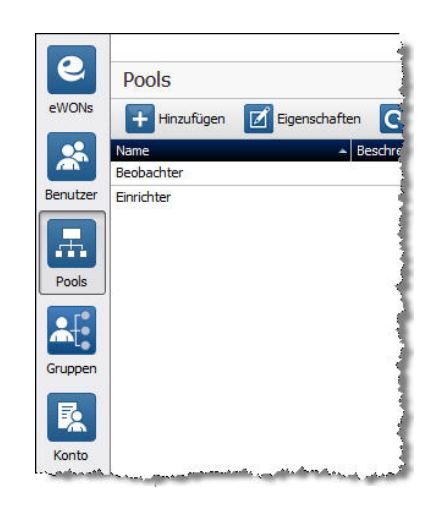

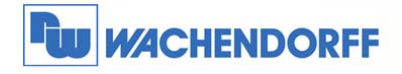

### 3.2.2 Neue Benutzergruppen mit Rechte anlegen

Betätigen Sie zunächst den Button **Gruppen**, und danach **Hinzufügen** um eine neue Benutzergruppe zu erzeugen.

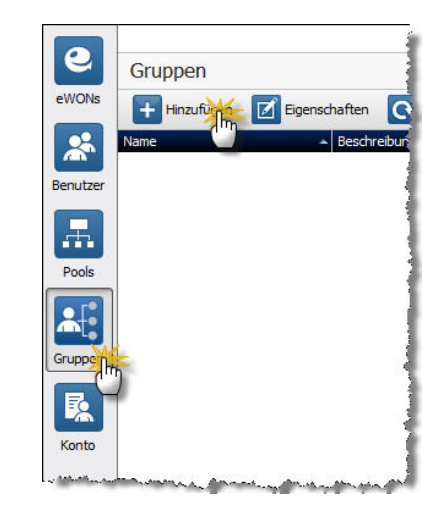

Danach öffnet sich ein Fenster, indem Sie den Gruppennamen sowie eine Beschreibung vergeben können.

| von: Administrator Account |                            |
|----------------------------|----------------------------|
|                            |                            |
|                            |                            |
|                            |                            |
|                            |                            |
|                            |                            |
|                            |                            |
|                            | von: Administrator Account |

Nun weisen Sie den Benutzern Rechte zu, welche in dieser Benutzergruppe zugeordnet sind (siehe Kapitel 6).

In unserem Fall möchten wir dem Beobachter keine weiteren Rechte vergeben.

 Neue Gruppe

 Betriebs-Rollen:

 SMS Sender

 SMS Sender

 Benutzergruppen erstellen

 Email Sender

 Benutzergruppen erstellen

 Dieser Gruppe verwalten

 Zurüdk

 Weiter >

 Abbrechen

Nun kommt die Zuordnung der Administratorrollen auf andere Benutzergruppen (siehe Kapitel 6).

In unserem Fall möchten wir dem Beobachter keine weiteren Rechte vergeben.

| Hinaufilinen |
|--------------|
| Entfernen    |
| <u> </u>     |
|              |
|              |
|              |
|              |
|              |

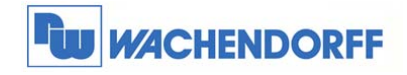

Jetzt können die Rechte bezogen auf die Gerätepools eingetragen werden (siehe Kapitel 6).

In unserem Fall möchten wir, dass sich die Benutzer "Beobachter" nur mit eWONs per eCatcher verbinden wollen. Die Aktivierung dieses Rechtes schließt das darunter angeordnete Recht direkt mit ein.

Für die Benutzer der Gruppe "Einrichter" werden andere Rechte vergeben.

In unserem Fall möchten wir, dass die Einrichter u.a. neue Geräte anlegen dürfen. Die Aktivierung dieses Rechtes schließt das darunter

angeordnete Recht direkt mit ein.

Fügen Sie hier die Pools "Geräte Einrichter" und "Geräte Beobachter" ein

Wenn die Gruppe zugefügt wurde, sehen Sie alle Ihre Gruppen in der Übersicht.

Hinweis: Die Rechte können nachträglich jederzeit geändert werden!

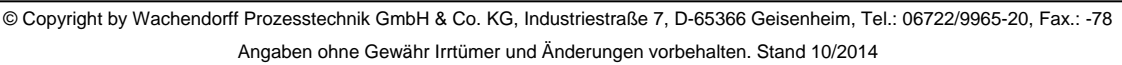

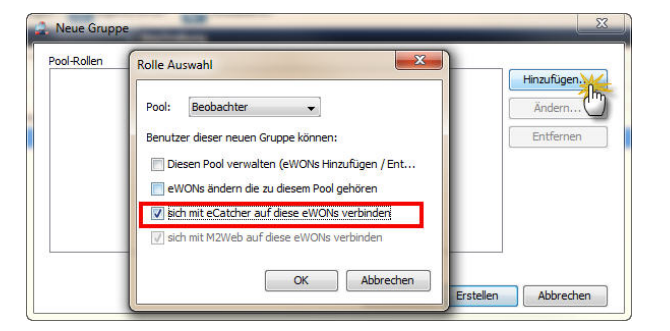

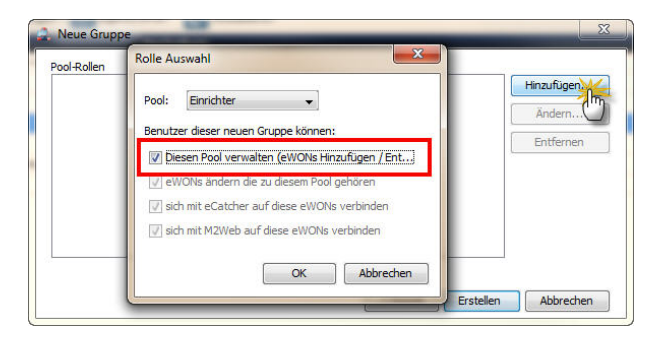

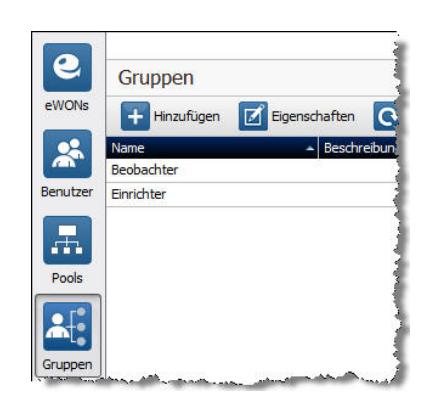

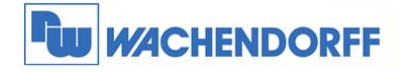

### 3.2.3 Neue Benutzer anlegen

Nun legen wir die zwei Benutzer an.

Betätigen Sie zunächst den Button **Benutzer**, und danach **Hinzufügen** um einen neuen Benutzer anzulegen.

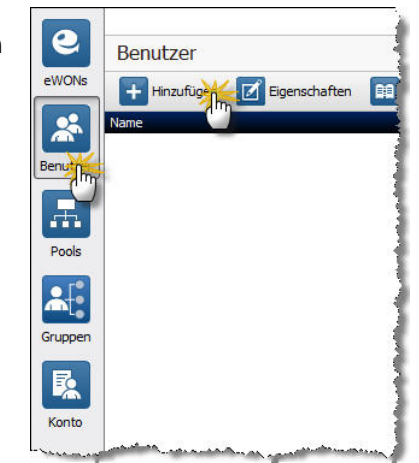

Danach öffnet sich ein Fenster, indem Sie den Benutzernamen, Passwort und dessen E-Mailadresse vergeben können. Betätigen Sie nun **Weiter** um in das nächste Fenster zu gelangen.

| Benutzername:       | Techniker A                                                                    |
|---------------------|--------------------------------------------------------------------------------|
| Vollständiger Name: |                                                                                |
| Email:              | test@test.de                                                                   |
| Beschreibung:       |                                                                                |
| Handy:              |                                                                                |
| Veues Passwort      |                                                                                |
| Passwort bestätigen | ••••••                                                                         |
|                     | Der Benutzer muss das Passwort bei der nächsten Anmeldung ändern.              |
| Benutzerrechte:     | 🕼 Name wird angezeigt 📄 Darf seine Eigenschaften ändern 📝 Darf Passwort ändern |
|                     |                                                                                |

Dort können Sie Beschreibungen der drei Benutzerspalten eintragen, wenn Sie dies möchten.

| Neuer Benutzer |                             |
|----------------|-----------------------------|
| Custom Field 1 |                             |
| Custom Field 2 |                             |
| Custom Field 3 |                             |
|                |                             |
|                |                             |
|                |                             |
|                |                             |
|                |                             |
|                |                             |
|                |                             |
|                |                             |
|                | < Zurück Weiter > Abbrechen |

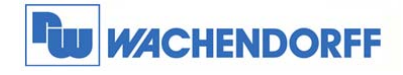

| Hier müssen Sie nun dem E | Benutzer min. | eine |
|---------------------------|---------------|------|
| Benutzergruppe zuweisen.  |               |      |

Dem "Techniker A" weisen wir die "Einrichter" Gruppe zu.

|                        | <br> |       | Hinzufügen |
|------------------------|------|-------|------------|
| Wählen Sie eine Gruppe |      | <br>× | Entremen   |
| Admin WP               | <br> |       |            |
| Administrator Account  |      |       |            |
| Beobachter             |      |       |            |
| Einrichter             | <br> |       |            |
| M2Web Zugang           |      |       |            |
| SR Gruppe              |      |       |            |
| 1077                   |      |       |            |
|                        |      |       |            |

| Dem "Kunde A" weisen wir die "Beobachter" |  |
|-------------------------------------------|--|
| Gruppe zu.                                |  |

|                           |  | H | nzufügen Ing |
|---------------------------|--|---|--------------|
| Wählen Sie eine Gruppe.   |  |   | Internen     |
| Admin WP                  |  |   |              |
| Administrator Account     |  |   |              |
| Beobachter                |  |   |              |
| Gast                      |  |   |              |
| M2Web Zugang<br>SR Gruppe |  |   |              |
|                           |  |   |              |
| SR Gruppe                 |  |   |              |

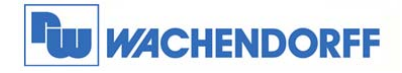

### 3.2.4 Neue eWON-Router anlegen

Nun legen wir die drei Geräte an.

Betätigen Sie zunächst den Button **eWONs**, und danach **Hinzufügen** um einen neues Gerät anzulegen.

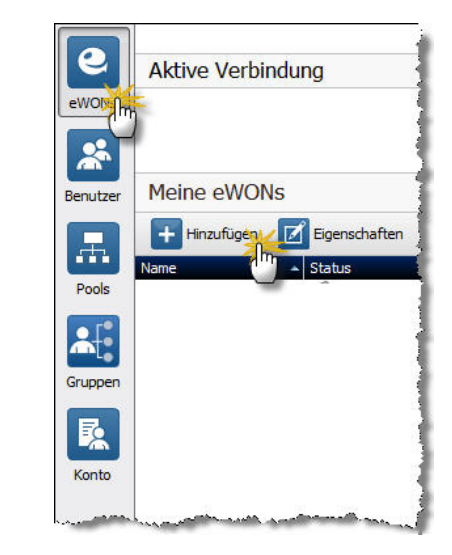

Danach öffnet sich ein Fenster, indem Sie den Anlagennamen, Zugangsart und Beschreibungen vergeben können. Betätigten Sie nun **Next** um in das nächste Fenster zu gelangen.

| eWON Name:         | Anlage Hamburg              |
|--------------------|-----------------------------|
| eWON Beschreibung: |                             |
| Verbindungsart:    | Permanent (LAN / ADSL / 3G) |
|                    |                             |

Dort können Sie Beschreibungen der drei Gerätespalten eintragen, wenn Sie dies möchten.

| LAN IP-Adresse     |  |
|--------------------|--|
| SPS vorhanden?     |  |
| Sonstige Endgeräte |  |
|                    |  |

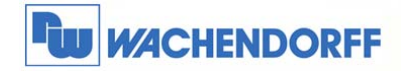

Hier müssen Sie nun dem eWON min. eine Gerätegruppe zuweisen.

Der "Anlage New York" weisen wir die "Beobachter" und "Einrichter" Gruppe zu.

Der "Anlage Hamburg" und "Anlage Wien" weisen wir die "Einrichter" Gruppe zu.

| Neues eWON                    | X         |
|-------------------------------|-----------|
| eWON gehört zum Pool          |           |
|                               | Entferner |
| Vählen Sie einen Pool.        |           |
| Beobachter                    |           |
| Einrichter                    |           |
| Gerate Linnentei<br>SP Geräte |           |
| SK GEI ALC                    | 100 m     |

| Hinzufügen |
|------------|
| Entferner  |
| - and and  |
|            |
|            |
|            |
|            |
|            |

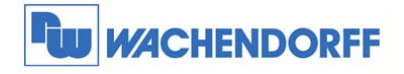

### 3.2.5 Ergebnis

Wenn Sie sich nun als "Techniker A" einloggen,

sehen Sie alle drei Geräte.

Sie können neue Geräte anlegen, Geräte löschen und sich auch per VPN damit verbinden.

|        |                |          |                                              |                           |             |                                            |                                           |                            | eWON list |
|--------|----------------|----------|----------------------------------------------|---------------------------|-------------|--------------------------------------------|-------------------------------------------|----------------------------|-----------|
|        |                |          |                                              |                           |             | o action                                   | <b>DD</b> 🔊 N                             | ٩                          | + &       |
| 2      |                |          | E                                            |                           |             | E                                          |                                           |                            | 2         |
| camera | note access me | PLC type | Pool                                         | User(s) connecte          | Description | a Status                                   | Name                                      |                            | Action    |
|        |                |          | ate Einric                                   | (                         |             | ffine                                      | Hamburg C                                 | Anlage                     |           |
|        |                |          | Ste Einric                                   | 6                         |             | ffine                                      | Wien C                                    | Anlage                     |           |
|        |                |          | äte Beob                                     | k                         |             | ffine                                      | New York C                                | Anlage                     |           |
| .01    | note access me | PLC type | Pool<br>Bte Einric<br>Bte Einric<br>Bte Beob | User(s) connect<br>(<br>( | Description | ⊇<br>∯ Rotus<br>ffline<br>ffline<br>ffline | Name<br>Hamburg C<br>Wien C<br>New York C | Anlage<br>Anlage<br>Anlage | Action    |

Wenn Sie sich nun als "Kunde A" einloggen,

sehen Sie nur ein Gerät.

Sie können keine Geräte anlegen, löschen oder

ändern. Sie können sich aber per VPN damit verbinden.

| WON list |                 |                       |             |                 |             |          |                |           |
|----------|-----------------|-----------------------|-------------|-----------------|-------------|----------|----------------|-----------|
| 8        | S 💷 📑           | No action             |             |                 |             |          |                |           |
|          |                 |                       |             |                 |             |          |                |           |
| Action   | Name            | N <sup>®</sup> Status | Description | User(s) connect | Pool        | PLC type | pmote access m | IP camera |
|          | Anlage New York | offine                |             |                 | Gerate Beob |          |                |           |

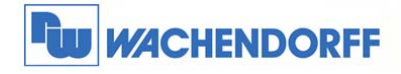

# 4 Account Details einstellen

Sie können verschiedene Dinge im Account einstellen, die die Bedienung vereinfachen.

Diese Einstellungen werden hier beschrieben:

| Kontoeigenschaften: Wachendorff -                                                                                                    |                                        |
|----------------------------------------------------------------------------------------------------|----------------------------------------|
| Archiv 🛗 Berichte                                                                                                    |                                        |
| Wachendorff Ref:<br>Wachendorff Prozesstechnik<br>Industriestrasse 7<br>65366 Geisenheim<br>Germany<br>Sprache: German                                     | Ändern                                 |
| Kredit & Vertrag<br>Kredit-Guthaben am 11.12.13 09:58:20 :<br>3 gleichzeitige Verbindungen ( <u>Ändern</u> ) - 0 benutzt<br>Sie haben ein Talk2M Pro Konto | Kredit und Zahlungen<br>Vertragsdetals |
| Kontaktpersonen<br>Oliver Prang - op@wachendorff.de                                                                                                    | Ändern                                 |

#### Konto Ref.:

Hier stellen Sie Ihre Firmen-Kontakdaten ein.

Diese erscheinen u.a. auf den

Verbindungsnachweisen eingetragen.

| Kontoname:        | Wachendorff                |   |
|-------------------|----------------------------|---|
| Firma:            | Wachendorff Prozesstechnik |   |
| Adresse:          | Industriestrasse 7         |   |
| Postleitzahl:     | 65366                      |   |
| Stadt:            | Geisenheim                 |   |
| Land:             | Germany                    | ~ |
| UID Nummer:       |                            | Û |
| Firmenprofil:     | General Services           | ~ |
| Industry-Bereich: | Other                      | ~ |
| Sprache:          | German                     | ~ |

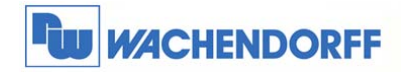

#### Kredit & Vertrag:

Hier können Sie sich die Verbindungsnachweise auf Ihren PC laden.

Ebenso sehen Sie hier Ihre Vertragsdetails und die Anzahl der gleichzeitigen Verbindungen können verändert werden.

#### Kontaktpersonen:

Stellen Sie hier die Kontaktpersonen ein, welche die Verbindungsnachweise monatlich per E-Mail sowie Informationen zu Wartungsarbeiten am System erhalten.

#### Kundenfelder:

Bei den Geräte- sowie die Benutzerlisten können die Spaltenüberschriften von drei Spalten frei geändert werden. **Wachendorff Prozesstechnik GmbH & Co. KG** Industriestrasse 7 D-65366 Geisenheim Tel.: +49 (0) 67 22 / 99 65 - 20 Fax: +49 (0) 67 22 / 99 65 - 78 www.wachendorff-prozesstechnik.de

|                                                                       | 3 gleichzeitige Verbindungen(aktuel)                                                         | ~   |              |
|-----------------------------------------------------------------------|----------------------------------------------------------------------------------------------|-----|--------------|
| Mayimum alaishaaitiga Vayhindu                                        | 3 gleichzeitige Verbindungen(aktuel)                                                         | ~   |              |
| Preis pro gleichzeitigen Verbindu<br>Inklusiver Traffic pro Verbindun | 5 gleichzeitige Verbindungen<br>4 gleichzeitige Verbindungen<br>6 gleichzeitige Verbindungen | 111 | [ pro Monat) |
| Zusätzlicher Traffic:<br>Maximum gleichzeitige WEB Ver<br>Sms Preis:  | 7 gleichzeitige Verbindungen<br>8 gleichzeitige Verbindungen<br>9 gleichzeitige Verbindungen |     |              |
| E-Mail Preis:                                                         | 10 gleichzeitige Verbindungen                                                                | ~   |              |

| Oliver Prang op@wachendorff.de |                           |   | reduit idiale | vomane | nrede |
|--------------------------------|---------------------------|---|---------------|--------|-------|
|                                | Ändern                    | 3 | Prang         | Oliver |       |
|                                | Entlemen                  |   |               |        |       |
|                                | - Income a service of the |   |               |        |       |
|                                |                           |   |               |        |       |

| Name des eWON Kunden-Feld 1;     | LAN IP-Adresse     |
|----------------------------------|--------------------|
| Name des eWON Kunden-Feld 2:     | SPS                |
| Name des eWON Kunden-Feld 3:     | Sonstige Endgeräte |
| Name des Benutzer Kunden-Feld 1: | Custom Field 1     |
| Name des Benutzer Kunden-Feld 2: | Custom Field 2     |
| Name des Benutzer Kunden-Feld 3: | Custom Field 3     |

#### **Reservierte Verbindungen:**

Für eine Benutzergruppe können eine feste Anzahl an gleichzeitigen Verbindungen festgelegt werden. Damit stehen dieser Gruppe immer ausreichend VPN-Verbindungen zur Verfügung.

#### eWON automatische Einstellung:

Hier legen Sie den Geräte-Pool fest, in die ein eWON eingebucht wird, wenn es per Assistent über die Namensanmeldung automatisch in Ihr Konto eingebucht wird.

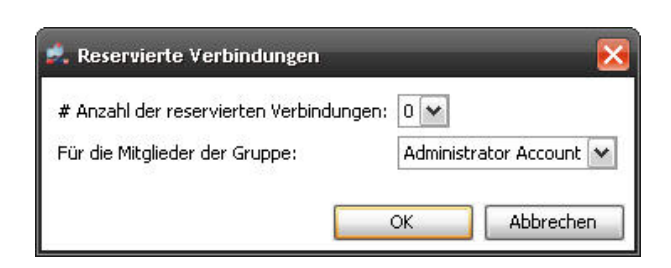

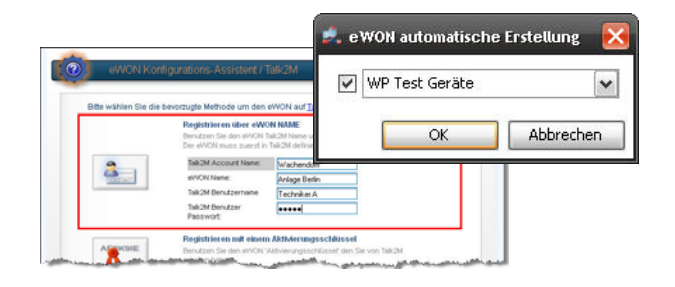

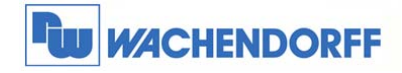

#### Security Policy:

Hier werden die Zusammensetzung und die Gültigkeit der Passwörter eingestellt.

| gende Passwörter erstelle |
|---------------------------|
| K Abbrechen               |
|                           |

#### M2U:

Hier werden die M2U-Server eingestellt, wohin die M2M-Daten über Talk2M geleitet werden.

| n2u.talk2m.com  | Erweitert |
|-----------------|-----------|
| n2u2.talk2m.com | Erweitert |
| n2u3.talk2m.com | Erweitert |
| n2u4.talk2m.com | Erweitert |

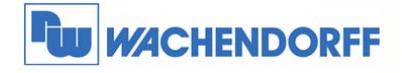

# 5 eWON Details einstellen

Zu jedem eWON-VPN-Router können verschiedene Details eingestellt werden.

#### Diese werden hier beschrieben.

|                                                                 | Ø Deaktiviert                           |
|-----------------------------------------------------------------|-----------------------------------------|
| ewoncosy                                                        |                                         |
| auto created on 2013-12-04 09:59:02                             |                                         |
| LAN IP-Adresse:                                                 |                                         |
| SPS vorhanden?:                                                 |                                         |
| Sonstige Endgeräte:                                             |                                         |
| Kein eWON wurde zu diesem Eintrag verbunden                     | Ändern                                  |
| VPN                                                             |                                         |
| OFFLINE seit 04.12.13 12:00:21 , ihre VPN-IP war 10.161.131.174 |                                         |
| eWON ist über eine dauerhafte Verbindung angeschlossen          | Ändern                                  |
|                                                                 |                                         |
|                                                                 |                                         |
| LAN & Firewall                                                  |                                         |
| LAN & Firewall<br>eWON LAN: 192.168.192.53/255.255.255.0        | Konfiguration der LAN-Geräte & Firewall |
| LAN & Firewall<br>eWON LAN: 192.168.192.53/255.255.255.0        | Konfiguration der LAN-Geräte & Firewall |
| LAN & Firewall<br>ewon Lan: 192.168.192.53/255.255.255.0        | Konfiguration der LAN-Geräte & Firewal  |

#### Button "Talk2M Verbindung":

Hier werden die Schlüssel angezeigt die benötigt werden, damit sich der eWON-VPN-Router mit Talk2M verbinden kann.

| Zurück zu eWON Eigense | chaften                                                  |                                                                                   |                                |
|------------------------|----------------------------------------------------------|-----------------------------------------------------------------------------------|--------------------------------|
|                        |                                                          |                                                                                   |                                |
| anien sie inre bevorzu | gte Methode, um thr ew                                   | un zu koninguneren:                                                               |                                |
| A DIE                  | Senden Sie eine SMS an das<br>Es wird die Remote-Auto-Ko | eWON mit seinem Aktivierungsschlüssel.<br>nfiguration auslösen.                   | SMS an das eWON senden         |
| Aktivierungsschlüssel  | Jedem eWON wurde bei sei<br>Dieser Schüssel kann nicht   | ner Gründung im Talk2M ein Aktivierungsschlüssel zugeordnet,<br>verändert werden. |                                |
| R                      | Aktivierungsschlüssel:                                   | 5d90e9f37cc64bc4300c7acaffbf3c33                                                  | In die Zwischenablage kopieren |
| eWON Name              |                                                          |                                                                                   |                                |
| 2                      | eWON Name:                                               | ewoncosy                                                                          | In die Zwischensblage kopieren |

#### Name des Gerätes:

Stellen Sie hier die beschreibenden Eigenschaften des Gerätes ein.

| eWON Name:          | ewoncosy         |
|---------------------|------------------|
| LAN IP-Adresse:     |                  |
| SPS vorhanden?:     |                  |
| Sonstige Endgeräte: |                  |
| Beschreibung:       |                  |
| auto created on 201 | 3-12-04 09:59:02 |

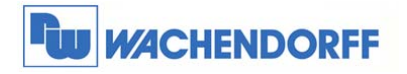

#### VPN:

Hier wird eingestellt, wie sich der eWON-Router mit Talk2M verbindet. Dabei geht es nur um die Möglichkeit ob die Geräte über Talk2M aufgeweckt werden können oder automatisch sich anmelden.

| Permanent (          | LAN / ADSL / 3G) | v |
|----------------------|------------------|---|
| Permanent (I         | LAN / ADSL / 3G) |   |
| Ausgelöst (G<br>PSTN | PRS / EDGE / 3G) |   |

#### LAN & Firewall:

Hier wird die LAN-IP-Adresse eingestellt, welcher der eWON-VPN-Router hat. Diese wird nicht auf den Router übertragen sondern dient nur zur Talk2M-Verbindung!

| Diese Felder werden in der Regel<br>Manuelle Änderungen werden nic | durch die eWON wäh<br>ht zum eWON übertra | end der Talk2M Registrierung eingefüllt.<br>gen. |
|--------------------------------------------------------------------|-------------------------------------------|--------------------------------------------------|
| eWON LAN IP:                                                       | 192.168.192.53                            |                                                  |
| LAN Netzwerk-Maske des eWON                                        | 255.255.255.0                             |                                                  |
|                                                                    |                                           |                                                  |
|                                                                    |                                           |                                                  |
|                                                                    |                                           | OK Abbrechen                                     |

Ebenso wird die Firewall-Funktion, also der

Zugriffsschutz auf die Ethernet-LAN-Teilnehmer eingestellt. Weitere Information dazu in dieser Technical Note im Kapitel 9.

#### eWON Pool:

Jeder Router muss min. 1 Geräte-Pool zugeordnet werden. Diese Auswahl kann hier verändert werden.

| Beobachter |  |
|------------|--|
| Einrichter |  |
|            |  |
|            |  |
|            |  |
|            |  |
|            |  |

#### Zugang & Sicherheit:

Hier sehen Sie, welcher Benutzer welche Rechte auf diesem eWON-VPN-Router hat. Zugang & Sicherheit

Oliver Prang [OP], und 8 andere Benutzer kann sich auf dieses eWON verbinden oder die Einstellungen ändern.

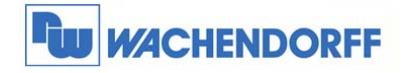

# 6 Benutzer-Gruppe Details einstellen

Hier werden die Eigenschaften der Benutzergruppen beschrieben.

| Gruppe Eigenschaften: Admin WP                                                                                                    |                |
|----------------------------------------------------------------------------------------------------|----------------|
| Curück zu Gruppen 👔 Löschen                                                                                                    |                |
| Admin WP<br>Administratoren von WP                                                                                                    | Ändern         |
| Rollen<br>Benutzer dieser Gruppe dürfen:<br>- SMS sendend, Email senden<br>- Gruppen verwalten, Benutzer dieser Gruppe verwalten, Gruppen erstellen<br>- erstellen, Joische nund verwalten der Benutzer die folgenden Gruppen angehören und verwalten, erstellen, und löschen die<br>Gruppen : Gast, M2Web Zugang<br>- erstellen, Jöschen und verwalten der eWONs des Pools WP Demo Geräte, WP Test Geräte | eser<br>Ändern |
| Benutzer Hinzufügen Entfernen                                                                                                    |                |

#### Gruppen-Name:

Stellen Sie hier die beschreibenden Eigenschaften der Gruppe ein.

| Gruppenname:  | Admin WP               |
|---------------|------------------------|
| Beschreibung: | Administratoren von WP |

#### Rollen:

Welche Möglichkeiten gibt es, den einzelnen Benutzern die Rechte zu geben? Dazu werden die Benutzer in verschiedene Benutzergruppen zusammengefasst. In diesen Benutzergruppen werden dann zentral die Rechte vergeben, die den Benutzern dann zugeordnet werden, welche dieser Gruppe zugehörig sind.

|          | Betriebs-Rollen:                         | Admin Rollen:                                                                                                    |            |
|----------|------------------------------------------|----------------------------------------------------------------------------------------------------|------------|
|          | SMS Sender                               | Pools erstellen                                                                                                    |            |
|          | 🔽 E-Mail Sender                          | 🔽 Benutzergruppen erstellen                                                                                                    |            |
|          |                                          | Dieser Gruppe verwalten                                                                                                    |            |
| uppen: B | Benutzer sind Admini                     | istrator von <gast></gast>                                                                                                    | Hinzufügen |
|          | Benutzer sina Aamini                     | strator von ≺M2Web ∠ugang>                                                                                                    | Entfernen  |
| ols:     | Benutzer können <\<br>Benutzer können <\ | WP Demo Geräte> verwalten (Hinzufügen/Löschen/Ändern des eWO<br>WP Tect Geräte> verwalten (Hinzufügen/Löschen/Ändern des eWONE) | Hinzufügen |
|          | Denuczer warmen wy                       | Test delates verwater (i lizal dystycost a grander dos orrons)                                                                  | Ändern     |
|          |                                          |                                                                                                    | Entfernen  |

Hinweis: Die Benutzergruppe "Administrator Account" hat alle Rechte im Bezug auf Benutzergruppen, Geräte und Konto.

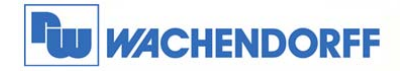

| Gruppenübergeordnete Rechte für alle Benutzer die dieser Gruppe zugehörig sind |                                                                   |  |
|--------------------------------------------------------------------------------|-------------------------------------------------------------------|--|
| Parameter                                                                      | Beschreibung                                                      |  |
| SMS Sender                                                                     | SMS-Versand von eWON Routern                                      |  |
| Mail Sender                                                                    | E-Mail-Versand von eWON Routern                                   |  |
| Pools erstellen                                                                | Freigabe um Geräte-Pools zu erzeugen.                             |  |
| Benutzergruppen<br>erstellen                                                   | Freigabe um Benutzergruppen zu erzeugen.                          |  |
| Diese Gruppe<br>verwalten                                                      | Hinzufügen, editieren und löschen von Benutzern in dieser Gruppe. |  |

| Administrative Rechte für andere Benutzer Gruppen |                                                                          |  |
|---------------------------------------------------|--------------------------------------------------------------------------|--|
| Parameter                                         | Beschreibung                                                             |  |
| Administrator von:                                | Hinzufügen und löschen von Benutzergruppen.                              |  |
|                                                   | Hinzufügen, editieren und löschen von Benutzern in der gewählten Gruppe. |  |

| Administrative Rechte für Geräte Pools            |                                                                                                    |  |
|---------------------------------------------------|----------------------------------------------------------------------------------------------------|--|
| Parameter                                         | Beschreibung                                                                                                    |  |
| Diesen Pool verwalten                             | Hinzufügen, editieren und löschen von Geräten.<br>Aktivieren und Ausschalten von Geräten.<br>Mit eCatcher eine VPN-Verbindung zu den eWON-Router aufbauen.<br>Wake-up SMS an Mobilfunkgeräte senden.<br>Mit M2Web-Zugriff auf die Webseite des eWON. |  |
| eWONs ändern die zu<br>diesem Pool gehören        | Editieren von Geräten.<br>Aktivieren und Ausschalten von Geräten.<br>Mit eCatcher eine VPN-Verbindung zu den eWON-Router aufbauen.<br>Wake-up SMS an Mobilfunkgeräte senden.<br>Mit M2Web-Zugriff auf die Webseite des eWON.                         |  |
| Sich mit eCatcher auf<br>diese eWONs<br>verbinden | Mit eCatcher eine VPN-Verbindung zu den eWON-Router aufbauen.<br>Wake-up SMS an Mobilfunkgeräte senden.<br>Mit M2Web-Zugriff auf die Webseite des eWON.                                                                                              |  |
| Sich mit M2Web auf<br>diese eWONs<br>verbinden    | Wake-up SMS an Mobilfunkgeräte senden.<br>Nur mit M2Web-Zugriff auf die Webseite des eWON (Kein eCatcher-<br>Zugang möglich)                                                                                                    |  |

#### Benutzer:

Hier werden alle Benutzer diese Gruppe gelistet und können abgeändert werden.

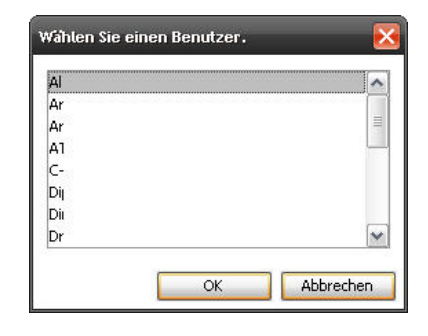

7

© Copyright by Wachendorff Prozesstechnik GmbH & Co. KG, Industriestraße 7, D-65366 Geisenheim, Tel.: 06722/9965-20, Fax.: -78 Angaben ohne Gewähr Irrtümer und Änderungen vorbehalten. Stand 10/2014

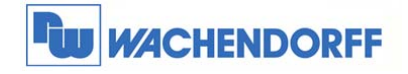

# 7 Geräte-Pool Details einstellen

Hier werden die Eigenschaften der Geräte-Pools beschrieben.

#### Pool Eigenschaften: Beobachter

| Zurück zu eWON Pools 🛛 👸 Löschen                          |        |
|-----------------------------------------------------------|--------|
| Beobachter<br>Keine Beschreibung                          | Ändern |
| eWONs Es gibt keinen Eintrag. Entfermen                   |        |
| Ausfall-Benachrichtigung<br>Keine aktive Benachrichtigung | Ändern |

#### Name des Pools:

Stellen Sie hier die beschreibenden Eigenschaften des Pools ein.

| 📩 Pool Eigens                 | chaften 🔀    |
|-------------------------------|--------------|
| Gruppe Name:<br>Beschreibung: | Beobachter   |
|                               | OK Abbrechen |

#### eWONs:

Hier werden alle in dieser Gruppe zugeordneten eWON-VPN-Router gelistet und können abgeändert werden.

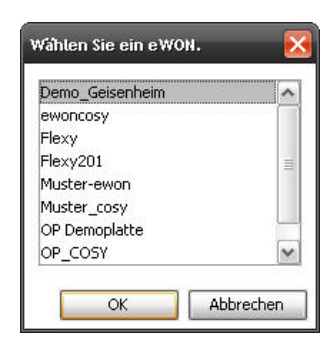

#### Ausfall Benachrichtigung:

Hier kann eine E-Mail-Benachrichtigung aktiviert werden, wenn ein eWON-VPN-Router aus diesem Pool für eine festgelegte Zeit nicht mehr am Talk2M-System angemeldet ist. Dabei wird eine E-Mail an die hier eingetragenen E-Mail-Empfänger beim Erkennen des Offlineund Online-Status gesendet.

| Senden Sie eine E-Mail, wenn eWONs von diesem Pool offline sind für mindestens: | 3 Stunden 💌            |
|---------------------------------------------------------------------------------|------------------------|
| Senden der Meldung an:                                                          |                        |
|                                                                                 | Usergruppe hinzufügen. |
|                                                                                 | Benutzer hinzufügen    |
|                                                                                 | E-Mail hinzufügen      |
|                                                                                 | Entfernen              |
|                                                                                 |                        |
|                                                                                 |                        |
|                                                                                 |                        |
|                                                                                 |                        |
|                                                                                 |                        |
|                                                                                 |                        |

© Copyright by Wachendorff Prozesstechnik GmbH & Co. KG, Industriestraße 7, D-65366 Geisenheim, Tel.: 06722/9965-20, Fax.: -78 Angaben ohne Gewähr Irrtümer und Änderungen vorbehalten. Stand 10/2014

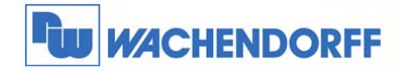

# 8 Allgemeine Einstellungen

In den Ansichten der eWON-VPN-Router sowie der Benutzer können die sichtbaren Spalten konfiguriert werden.

Dazu klicken Sie mit der rechten Maustaste auf die Spaltenüberschrift und danach auf "Spalten auswählen".

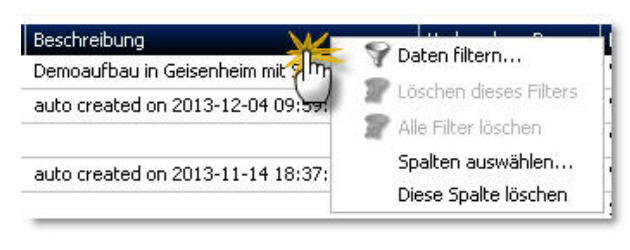

Nun können Sie die sichtbaren Spalten bestimmen.

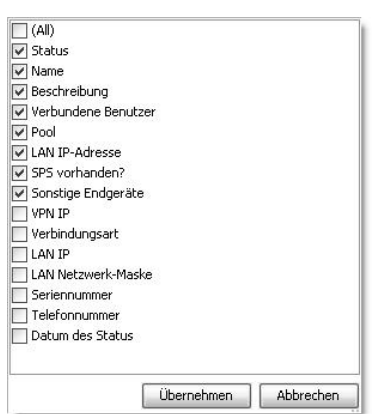

9

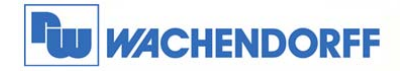

# 9 Firewall-Funktion

Der Zugriff auf Ethernet-LAN-Teilnehmer, auf die serielle/MPI/Profibus-Schnittstelle sowie die eWON Services (z.B. FTP, SNMP, ...) kann nun pro Benutzer sehr fein justiert werden.

| Gateway:                                                           |                                                      |                                                       |                            | Gateway hinzufügen |
|--------------------------------------------------------------------|------------------------------------------------------|-------------------------------------------------------|----------------------------|--------------------|
| Gateway hinzufu                                                    | n der ewon delinierten Gateways / .<br>Ren           | Pronnes kann durch den verbunden Benuc                | ter benutzt werden.        | Gateway Abrufen    |
| Gotoway Abrufo<br>CAN: 192.168.192<br>WARNUNG: Alle                | 0<br>1.53/24<br>Geräte im Netz sind erreichbar durch | den verbundenen Benutzer.                             |                            | Entfernen          |
| LAN Gerate hinzi                                                   | fugen                                                |                                                       |                            | Eigenschalten      |
|                                                                    |                                                      |                                                       |                            |                    |
| wall:                                                              | Hich                                                 | Enforced                                              | Ultra                      |                    |
| walt<br>Randard<br>Standard: Tal/2M Benz<br>oben angegeben oder rä | Hoch<br>Ezer, die mit diesem eiWCNi verbunde<br>Lrk. | Erforced<br>n sind, können alle Gerate ouf dem LAN er | Ultra<br>rreichen, ob hier |                    |

Es gibt vier verschiedene Stufen der Firewall:

Fire

| Standard | Hoch | Enforced | Ultr |
|----------|------|----------|------|
| Standard | Hoch | Enforced | UI   |

| Standard | In dieser Stufe sind Zugriffe auf alle LAN-Teilnehmer sowie auf den |
|----------|---------------------------------------------------------------------|
|          | eWON-VPN-Router gestattet                                           |
| Hoch     | In dieser Stufe sind die Zugriffe auf LAN-Teilnehmer geblockt außer |
|          | den hier eingestellten.                                             |
|          | Die Zugriffe auf den eWON-VPN-Router sind frei.                     |
| Enforced | In dieser Stufe sind die Zugriffe auf LAN-Teilnehmer geblockt außer |
|          | den hier eingestellten.                                             |
|          | Die Zugriffe auf das Ethernet-Seriell-Gateway sind geblockt außer   |
|          | den hier eingestellten.                                             |
|          | Zugriffe auf die eWON Services sind frei.                           |
| Ultra    | In dieser Stufe sind die Zugriffe auf LAN-Teilnehmer geblockt außer |
|          | den hier eingestellten.                                             |
|          | Die Zugriffe auf das Ethernet-Seriell-Gateway sind geblockt außer   |
|          | den hier eingestellten.                                             |
|          | Die Zugriffe eWON-Services sind geblockt außer den hier             |
|          | eingestellten.                                                      |

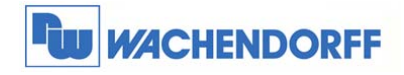

#### LAN-Teilnehmer eintragen:

Über den Button "LAN Geräte hinzufügen" werden die LAN-Teilnehmer eingetragen.

Dabei muss die IP-Adresse des Teilnehmers eingetragen werden.

Danach können alle Ports oder ein spezifizierter eingetragen werden.

Es kann bestimmt werden, ob das Gerät über

M2Web und mit welchem Port es erreichbar ist.

| ewore ewoncosy  |                                                                   |                                                                                                    |           |
|-----------------|-------------------------------------------------------------------|----------------------------------------------------------------------------------------------------|-----------|
| Nome:           | 995                                                               |                                                                                                    | OK        |
| P:              | 192.168.192.10                                                    | Darf ein Subnetz beinhalten.<br>z6.: 192.168.192.53/24 oder 192.168.192.53/258.255.255.0                                                                                                    | Abbrechen |
| Seschreibung:   | Das ist meine SPS                                                 |                                                                                                    |           |
| Port:           | Alle Ports (einschließlich Ping)                                  |                                                                                                    |           |
|                 | Speafischer Port: HTTP                                            |                                                                                                    |           |
| Benutzerrechte: | Gleiche als für das eWON: Admi     Gleiche als für das eWON: Admi | n WP, Administrator Account                                                                                                    |           |
|                 | O sontal opromogenite benuta                                      | and the second second se |           |
|                 | Administrator Account                                             |                                                                                                    |           |

Zum Abschluss können die Benutzer spezifiziert werden, die für die Funktion frei geschaltet sind.

#### Ehternet-Seriell-Gateway eintragen:

Über den Button "Gateway hinzufügen" werden die Gateway-Funktionen eingetragen. Dabei wird zunächst die Art des Gateways bestimmt, über welchem Port kommuniziert wird, und natürlich für welchen Benutzer dies zugänglich ist.

Tipp: Über die Hauptmaske "Firewall" kann von einem aktiven eWON-VPN-Router die genutzten Gateways importiert werden.

| WON: ewon     | cosy                                                                 |           |
|---------------|----------------------------------------------------------------------|-----------|
| ateway:       | MPI / Profibus / PPI                                                 | OK        |
|               | Port: 102 Individuell einrichten                                     | Abbrechen |
| Beschreibung: | Gateway to MPI port                                                  |           |
|               | Beschränkt auf folgenden Benutzergruppen:                            | ٦         |
|               | Beschränkt auf folgenden Benutzergruppen:      Administrator Account |           |
|               | Beschränkt auf folgenden Benutzergruppen:                            |           |

#### eWON Services:

Über den Button "Services bearbeiten" werden die eWON Ports frei geschaltet.

Dabei können unterschiedliche Ports freigegeben werden.

Die Benutzerverwaltung ist identisch mit der von dem Ethernet-Seriell-Gateway.

Tipp: Die im eWON-VPN-Router eingestellten Werte können hier importiert werden.

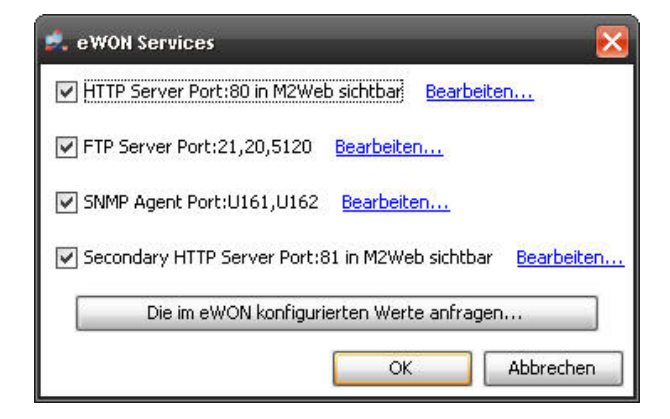

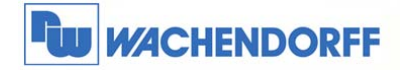

# **10 Weitere Informationen**

Weitere Informationen und Hilfestellungen finden Sie auf der Homepage von Wachendorff Prozesstechnik GmbH & Co. KG (www.wachendorff.de/wp).

Unsere Anwendungsberatung und Support erreichen Sie unter: Tel.: 0049 (0) 6722 / 9965 – 966 E-Mail: eea@wachendorff.de